## **Umstellungsleitfaden nach Bankenfusion** SFirm mit PIN/TAN

Manuelle Umstellung der Konten nach Bankenfusion

Morgen kann kommen. Wir machen den Weg frei.

Mendener Bank eG 🔽

#### **HINWEIS:**

Diese Anleitung basiert auf unseren Recherchen im Internet. Da wir selbst SFirm nicht vertreiben, können wir die Richtigkeit der nachfolgenden Angaben nicht gewährleisten und auch keine Unterstützung über diese Anleitung hinaus geben. Bei Fragen wenden Sie sich bitte an den Support von SFirm.

Nach der technischen Fusion ist es notwendig, dass Sie als Kunde der ehemaligen Volksbank Wickede (Ruhr) eG in Ihrer Zahlungsverkehrssoftware die Bankleitzahl bzw. BIC und die Kontonummer bzw. IBAN ändern.

Die Verbindung zum Bankrechner ist nach der technischen Fusion nur noch mit Ihren neuen Bankverbindungsdaten möglich.

#### Die Umstellung können Sie ab dem 19. Juni 2023 vornehmen.

Erstellen Sie bitte vor der Umstellung eine Datensicherung. Klicken Sie hierzu nach der Anmeldung in SFirm auf "Wartungscenter" "Sicherung" "Daten sichern".

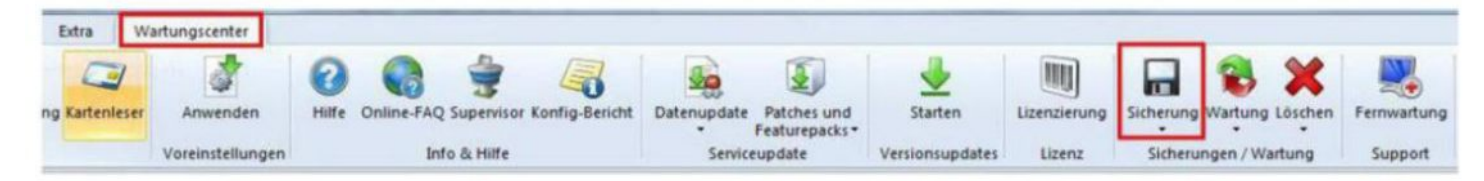

## **HBCI-Bankzugang ändern:**

Beginnen Sie nun mit der Umstellung. Wählen Sie aus der Ordnerleiste die Hauptgruppe "Stammdaten" und hier unter "Bankzugänge" den Punkt "HBCI". Klicken Sie auf den Bankzugang Ihrer ehemaligen Volksbank Wickede (Ruhr) eG und dann auf die Schaltfläche "Bearbeiten".

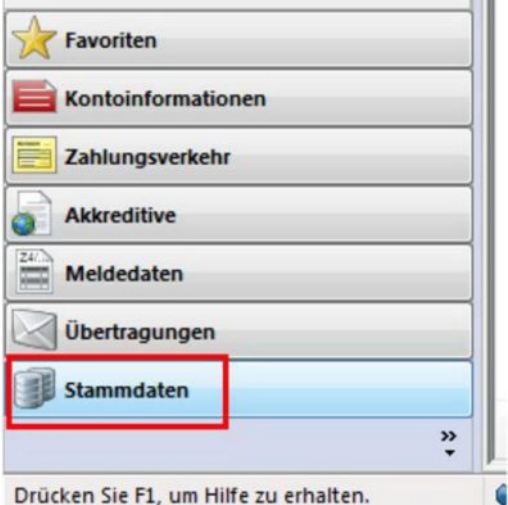

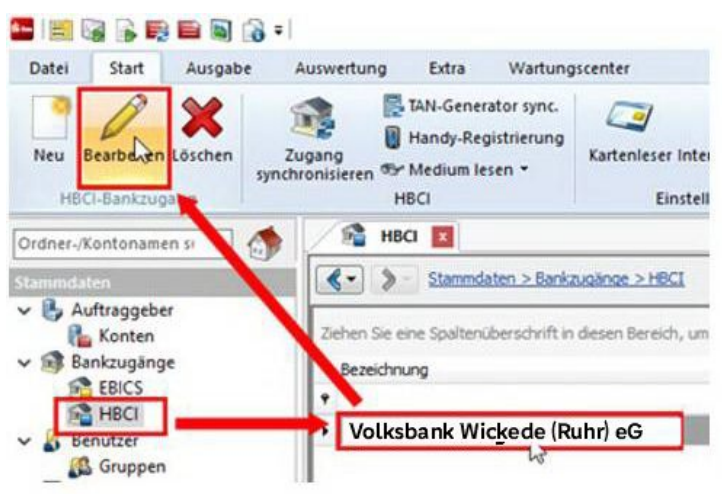

# Umstellungsleitfaden nach Bankenfusion Mendener Bank eG 🔽 SFirm mit PIN/TAN Manuelle Umstellung der Konten nach Bankenfusion Morgen

#### Neue Bankleitzahl hinterlegen:

Tragen Sie die neue Bankleitzahl 44761312 ein und wählen Sie anschließend den Reiter "HBCI-Konten".

kann kommen.

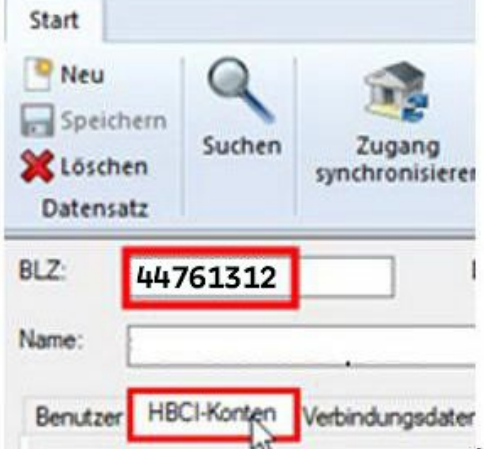

#### HBCI-Konto ändern:

Wählen Sie Ihr Konto aus und klicken Sie auf den Button "Ändern"

| enutzer HBCI-Konten V      | erbindungsdaten Geschäftsvorfälle S        | onstiges               |              |         |
|----------------------------|--------------------------------------------|------------------------|--------------|---------|
| Ziehen Sie eine Spaltenübr | erschrift in diesen Bereich, um nach diesi | er zu gruppieren       |              | Neu     |
| IBAN                       | Kontonummer                                | Beschreibung           | Kontoinhaber | Ändern  |
|                            | 172456790                                  | Vestalverent 172456790 |              | Löschen |
| •                          | 123456789                                  | Kontokorrent_123456789 |              |         |

Tragen Sie die neue BLZ 44761312 ein und passen Sie den Banknamen an. Falls sich auch Ihre Kontonummer ändert, hinterlegen Sie diese bitte ganz oben. Bei Bedarf ändern Sie auch die Beschreibung für dieses Konto.

|                                                                            |                                                                                                    |                                                                                                    | UK                                                                                                    |
|----------------------------------------------------------------------------|----------------------------------------------------------------------------------------------------|----------------------------------------------------------------------------------------------------|----------------------------------------------------------------------------------------------------|
| Kontokorrent-/Girokonto                                                    |                                                                                                    | ~                                                                                                    | Abbrachan                                                                                                    |
| Kontokorrent_123456789                                                     |                                                                                                    | Abbrechen                                                                                                    |                                                                                                    |
| EUR                                                                        |                                                                                                    |                                                                                                    |                                                                                                    |
|                                                                            |                                                                                                    |                                                                                                    |                                                                                                    |
|                                                                            |                                                                                                    | =                                                                                                    |                                                                                                    |
|                                                                            |                                                                                                    | Ξ.                                                                                                    |                                                                                                    |
| mer in der Liste der HBCI-Konten dieses In<br>gen dieses Kontos verwenden. | nstituts mehrfach vork                                                                                                    | commt, grundsätzlich die                                                                                                    |                                                                                                    |
| 12 BIC:                                                                    | LKZ:                                                                                                    | 280                                                                                                    |                                                                                                    |
|                                                                            | Kontokorrent-/Girokonto<br>Kontokorrent_123456789<br>EUR<br>mer in der Liste der HBCI-Konten dieses In<br>gen dieses Kontos verwenden. | Kontokorrent-/Girokonto         Kontokorrent_123456789         EUR         mer in der Liste der HBCI-Konten dieses Instituts mehrfach vork gen dieses Kontos verwenden.         12       BIC:       LKZ: | Kontokorrent-/Girokonto         Kontokorrent_123456789         EUR         mer in der Liste der HBCI-Konten dieses Instituts mehrfach vorkommt, grundsätzlich die gen dieses Kontos verwenden.         12       BIC:       LKZ:       280 |

Wiederholen Sie diesen Schritt für alle Ihre Konten bei der ehemaligen Volksbank Wickede (Ruhr) eG.

# Umstellungsleitfaden nach Bankenfusion Mendener Bank eG 🔽 SFirm mit PIN/TAN Manuelle Umstellung der Konten nach Bankenfusion Morgen

#### Zugang synchronisieren:

Nachdem Sie bei allen Konten die neue BLZ und ggf. die neue Kontonummer hinterlegt haben, klicken Sie auf das Symbol "Zugang synchronisieren". Sobald diese Synchronisierung erfolgreich abgeschlossen ist, schließen Sie das Fenster mit dem roten "X"

Wir machen den

oben rechts.

| Neu<br>Speich<br>Sche<br>Datensa | ern<br>n<br>Iz                     | Zuga g<br>synchronisieren HBCI              |    |  |  |
|----------------------------------|------------------------------------|---------------------------------------------|----|--|--|
| BLZ:                             | 44761213 LKZ gemäß ISO 3166-1: 280 |                                             |    |  |  |
| Name:                            | Mendener Bank eG                   |                                             |    |  |  |
| Benutzer                         | HBCI-Konten                        | Verbindungsdaten Geschäftsvorfälle Sonstige | IS |  |  |

#### Auftraggeberkonto anpassen:

Wählen Sie nun aus der Ordnerleiste die Hauptgruppe "Stammdaten" und anschließend den Punkt "Konten". Markieren Sie Ihr Konto bei der ehemaligen Volksbank Wickede (Ruhr) eG und klicken Sie oben auf die Schaltfläche "Bearbeiten". Alternativ können Sie das Konto auch per Doppelklick öffnen.

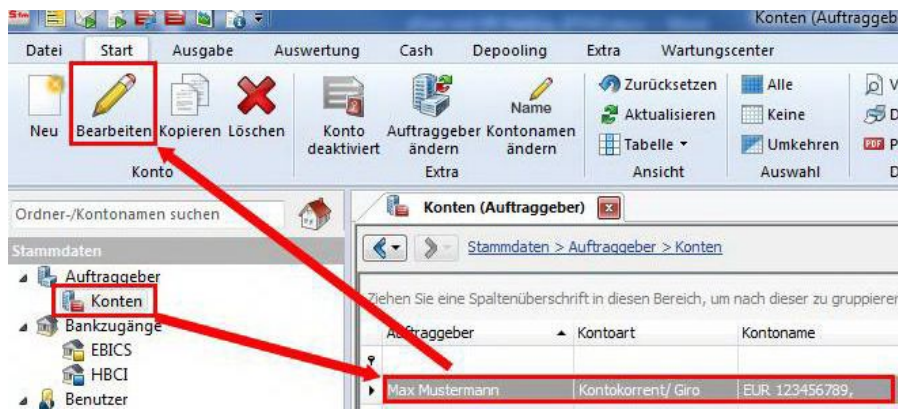

Ersetzen Sie, falls notwendig, die alte durch die neue IBAN. BLZ und Bankname werden dadurch automatisch angepasst.

Ändern Sie bei Bedarf auch den Kontonamen. Dieser wird bei Überweisungen oder bei der Kontoinformationen angezeigt. Bestätigen Sie die Änderung mit "Speichern"

| Umstellu<br>SFirm mit PII<br>Manuelle Un | ngsleitfa<br>N/TAN<br>nstellung d                      | aden r<br>er Kont                              | nacl<br>en n              | h Ba<br>ach I  | nkenfusio<br>Bankenfusion       | Mendener Bank eG |
|------------------------------------------|--------------------------------------------------------|------------------------------------------------|---------------------------|----------------|---------------------------------|------------------|
|                                          | Konto bearbeiten                                       |                                                |                           |                |                                 |                  |
|                                          | Kontoverbindung<br>Auftraggeber:<br>Kontoart:<br>IBAN: | Übertragung<br>Max Muste<br>Kontokom<br>DE9941 | AZV<br>ermann<br>rent-/Gr | HBCI<br>okonto | Rundrufdefinition Offline 45678 | Konto            |

Wiederholen Sie diesen Schritt für alle Ihre Konten bei der ehemaligen Volksbank Wickede (Ruhr) eG.

KK12345678\_VBWickede

Volksbank Wickede (Ruhr) eG

41462295

12345678

EUR Q

Die Umstellung ist damit abgeschlossen

BLZ/BIC:

Bankname:

Währung:

Kontoname:

Kontonummer:

Für Drittanbietersoftware können wir über diese Anleitung hinaus keinen weiteren Support leisten. Bei Fragen wenden Sie sich bitte an die Hotline des Herstellers oder direkt an die Bank, von der Sie Ihre Software erhalten haben. Vielen Dank.

Bei allgemeinen Fragen zu unserem Onlinebanking erreichen Sie uns unter:

### Mendener Bank eG

Telefon: 02373 3971-222 oder 02377 9181-74 E-Mail: ebl@mendenerbank.de